There has been some changes to the Firestorm viewer that affect how you log in to Kitely Grid.

First please ensure that you download the correct viewer - You want the OpenSim viewer 64bit

Here is the link to the correct download page. https://www.firestormviewer.org/os-operating-system/

Once you have it installed on your system there is one more adjustment that needs to be made to allow Kitely Grid to be visible & active on the viewer log in page.

Here are the steps

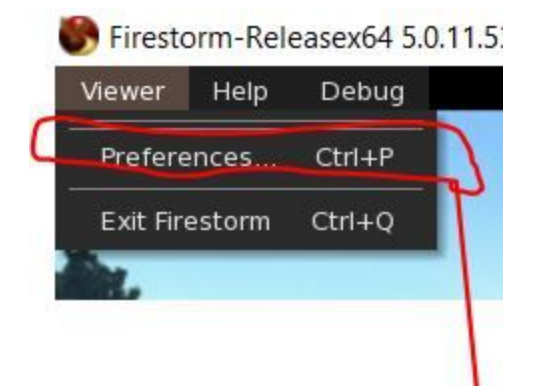

1. Locate the preferences menu by going to >VIEWER> PREFERENCES

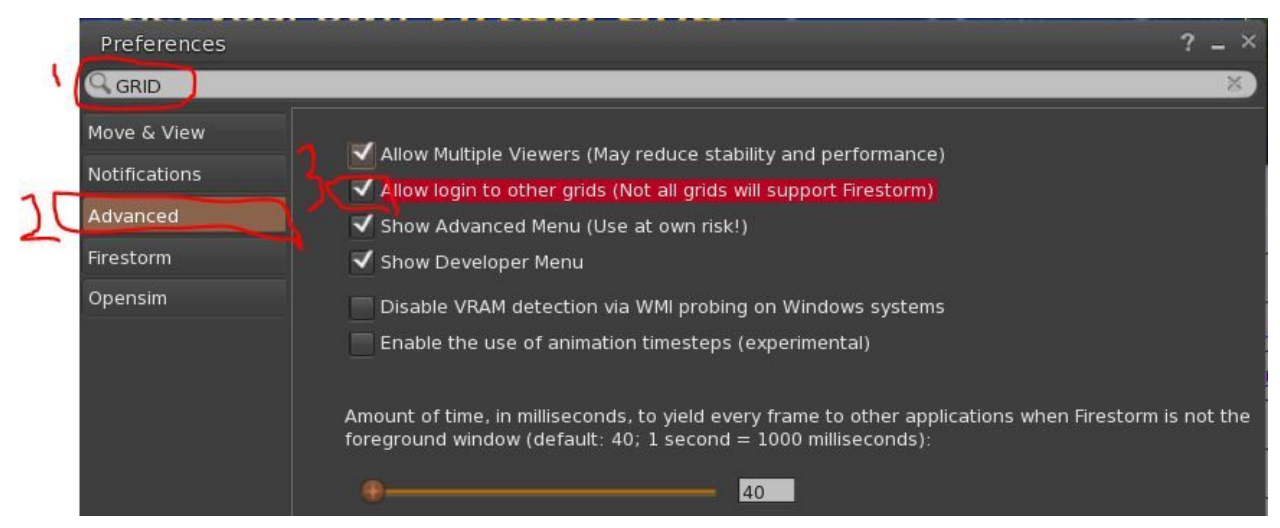

2. Type the word 'GRID' into the search bar as shown by #1 above, Then go to 'advanced' button and put a tick in the 'Allow login to other grids' box.

3. You will now be able to access the Kitely Grid log in page.

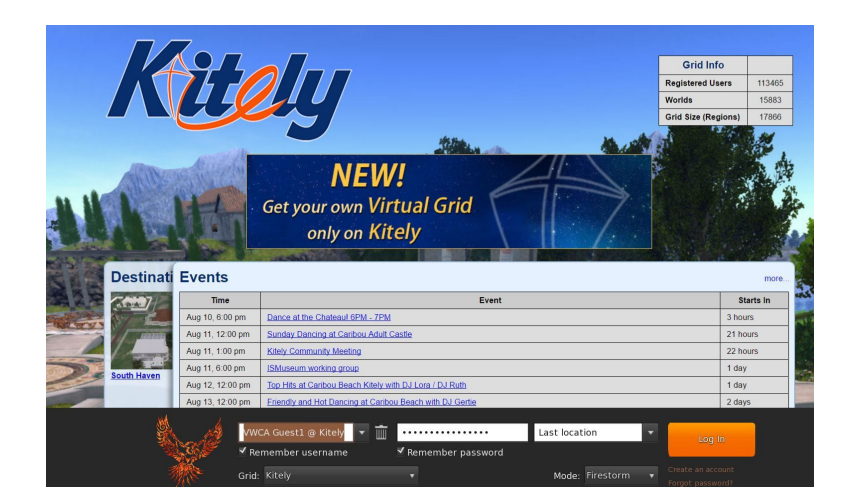